# Anleitung zum Anlegen eines Ordners, in dem Dateien und Ordner automatisch nach 90 Tagen gelöscht werden.

Das ist eine praktische Funktion für alle temporären Daten, da man sich nicht um das Löschen kümmern muss und alles automatisch jeweils nach 90 Tagen wieder aufgeräumt wird.

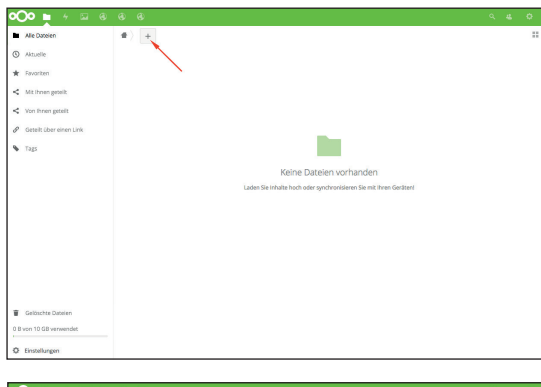

#### Schritt 1: Neuen Ordner anlegen

#### Schritt 2:

Name für neuen Ordner ausdenken. Unser Vorschlag: auto-delete-90d

| Alle Dateien            | •                 | \<br>\          |                                                            |
|-------------------------|-------------------|-----------------|------------------------------------------------------------|
| Are Lougen              | • / •             |                 |                                                            |
| Aktuelle                | Name •            | Größe Geän      | dert                                                       |
| Favoriten               | * auto-delete-90d | 0.KB Gerad      | auto-delete-90d [5<br>de eben gl: 0 KB, Gerade eben %,Tags |
| Mit Ihnen geteilt       | 1 Ordner          | i Details 👉     | Aktivitäten Kommentare Tellen                              |
| Von ihnen geteilt       |                   | / Umbenennen    | + Sie haben auto-delete-90d entrelt                        |
| Geteilt über einen Link |                   | Of Venchisten   | Gerade el                                                  |
| Tags                    |                   |                 |                                                            |
|                         |                   | + Herunterladen |                                                            |
|                         |                   | 🗑 Löschen       |                                                            |
|                         |                   |                 |                                                            |
|                         |                   |                 |                                                            |
|                         |                   |                 |                                                            |
|                         |                   |                 |                                                            |
|                         |                   |                 |                                                            |
|                         |                   |                 |                                                            |
|                         |                   |                 |                                                            |
| Gelöschte Dateien       |                   |                 |                                                            |

## Schritt 3:

Details für neuen Ordner einblenden.

| <b>0⊖0 ⊨</b> + ⊑ ⊛        |        |               |   |          |             |                                         | ۹. 1         | 4 O         |
|---------------------------|--------|---------------|---|----------|-------------|-----------------------------------------|--------------|-------------|
| Alle Dateien              | #) =   |               |   |          |             | -                                       |              | ×           |
| ③ Aktuelle                | Na     | me -          |   | Größe    | Geändert    |                                         |              |             |
| ★ Favoriten               | * 🖿 au | to-delete-90d | < | <br>0 KB | Gerade eben | auto delete-90d<br>\$ 0 K8, Gerade eben | Tags         | 6           |
| < Mit ihnen geteik        |        |               |   | 0.8      |             | hier-drin                               |              |             |
| < Von Ihren geteilt       |        |               |   |          | /           | hier-drin-automatisc                    | h-datelen-un | d-or 🖋      |
| 🖉 Getellt über einen Link |        |               |   |          |             | hier-drin                               |              |             |
| <ul> <li>Tags</li> </ul>  |        |               |   | -        |             | + Sie haben auto-delete-                | 90d erstellt | Gerade eben |
|                           |        |               |   |          |             |                                         |              |             |
|                           |        |               |   |          |             |                                         |              |             |
|                           |        |               |   |          |             |                                         |              |             |
|                           |        |               |   |          |             |                                         |              |             |
|                           |        |               |   |          |             |                                         |              |             |
|                           |        |               |   |          |             |                                         |              |             |
|                           |        |               |   |          |             |                                         |              |             |
| gelöschte Dateien         |        |               |   |          |             |                                         |              |             |
| 0 B von 10 GB verwendet   |        |               |   |          |             |                                         |              |             |

## Schritt 4:

Reiter "Tags" aktivieren und Tag auswählen: hier-drin-automatisch-dateien-und-ordnerälter-90-tage-löschen

| Alle Dateien            | #) + |                 |   |          |             | -                                                                           | ×          |
|-------------------------|------|-----------------|---|----------|-------------|-----------------------------------------------------------------------------|------------|
| Aktuelle                |      | Name +          |   | Größe    | Geändert    |                                                                             |            |
| Favoriten               | *    | auto-delete-90d | < | <br>0 KB | Gerade eben | auto-delete-90d<br># 0 KB, Gerade eben % Tags                               | ß          |
| Mit ihnen geteilt       | _    | 1. On low       |   |          |             | hier-drin automatisch-dateien-und-ordner                                    | r-Jiber-9  |
| Von ihnen geteilt       |      |                 |   |          |             |                                                                             |            |
| Geteilt über einen Link |      |                 |   |          |             |                                                                             |            |
|                         |      |                 |   |          |             |                                                                             |            |
| Tags                    |      |                 |   |          |             | Aktivitäten Kommentare Teilen                                               |            |
| Tags                    |      |                 |   |          |             | Aktivitäten Kommentare Tellen<br>+ Sie haben auto-delete-90d erstellt<br>Ge | orade eber |
| Tags                    |      |                 |   |          |             | Addividaten<br>+ Sie haben auto-delete 90d enstellt<br>Ge                   | trade eber |
| Tags                    |      |                 |   |          |             | Abdividaten Kommentare Tellen + Sie haben auto-delete 90d erstellt Ge       | trade eber |
| Tags                    |      |                 |   |          |             | Abdivikātem Kommentare Tellen + Sie haben auto-delete 904 esstelt Ge        | trade eber |
| Tags                    |      |                 |   |          |             | Addividizen Kommentare Tellen<br>+ Sie haben zuso delete 405 erszelt<br>Ge  | made ober  |
| Tags                    |      |                 |   |          |             | Addividaten Kommerzer Tellen<br>+ Sie huten auto delete 90d erstelt<br>Ge   | rrade eben |
| Tags                    |      |                 |   |          |             | Addikaten Kommetzer Tellen<br>+ Sie haben auto-delete-SOX erstelt<br>Ge     | made ober  |

## Schritt 5:

Fertig. Ab jetzt werden alle neuen Dateien und Ordner, die man innerhalb dieses Ordners anlegt, jeweils nach 90 Tagen wieder gelöscht.